# USB-RS 接続ケーブル ドライバーインストール手順

この度は弊社製品をご利用いただき、誠にありがとうございます。 接続ケーブルを使用するためには、ドライバーのインストールが必要です。 本資料を参考に、お使いのPCへドライバのインストールをお願いいたします。

お使いの PC がインターネット環境下にある場合・・・

- ケーブルを PC に接続すると自動でドライバーがインストールされます。
- インストール完了のメッセージが出ましたら、5ページの"インストール完了とポート番号の確認方法"をご覧ください。
- 自動でインストールされない場合は、次ページよりインストールを行ってください。

お使いの PC がインターネット環境下にない場合・・・

- 次ページよりインストール作業を行ってください。
- まだケーブルは接続しないでください。
  すでに繋いでしまった場合は、ケーブルを PC から取り外してインストールを行ってください。
- ドライバのダウンロードの際は、インターネット環境下にある PC からダウンロード後、お使いの PC ヘコピーする必要がございます。

対応 OS: Windows XP、VISTA、7、8、8.1、10 上記以外の OS(Linux や Mac OS)をお使いの際は、下記より該当するドライバーを ダウンロードして下さい。 http://www.ftdichip.com/FTDrivers.htm

※本手順書は Windows7 の設定画面等を例として採用しております。 お使いの OS バージョンによっては表現が異なる場合がございます。

1 ドライバーのダウンロード、インストール

まずはドライバーをダウンロードします。

http://www.ftdichip.com/Drivers/D2XX.htm

上記のページへアクセスすると中段あたりに表がございます。

表の Windows の Comments 欄にあります"setup executable"をクリックしてドライバーをダ ウンロードします。ダウンロードしたファイルを実行します。

※ダウンロードしたファイルが圧縮ファイルの場合は、解凍後実行して下さい。

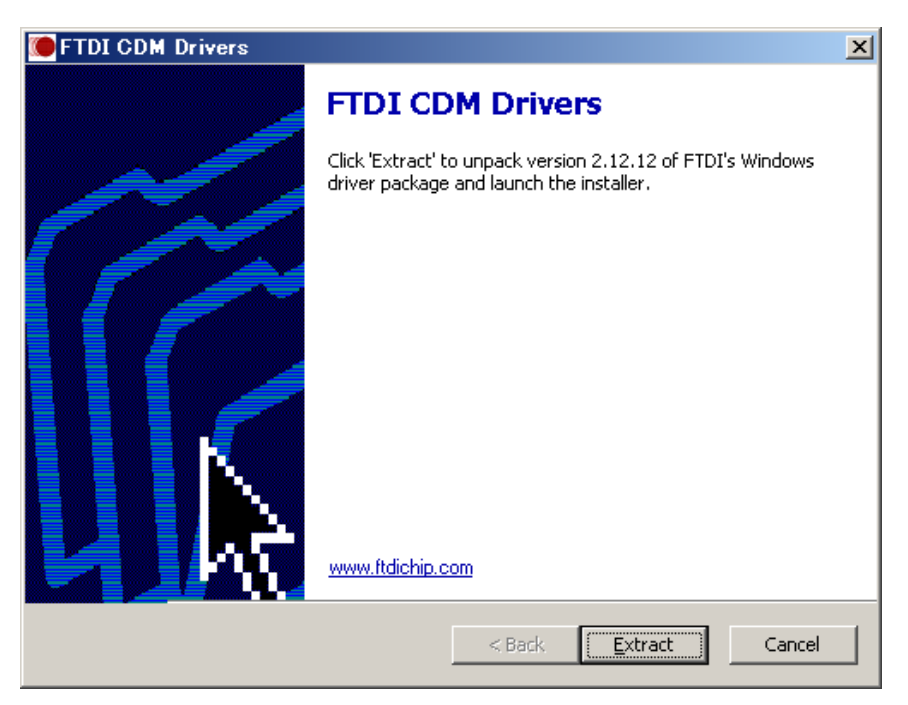

インストール画面が表示されます。画面右下の"Extract"をクリックします。

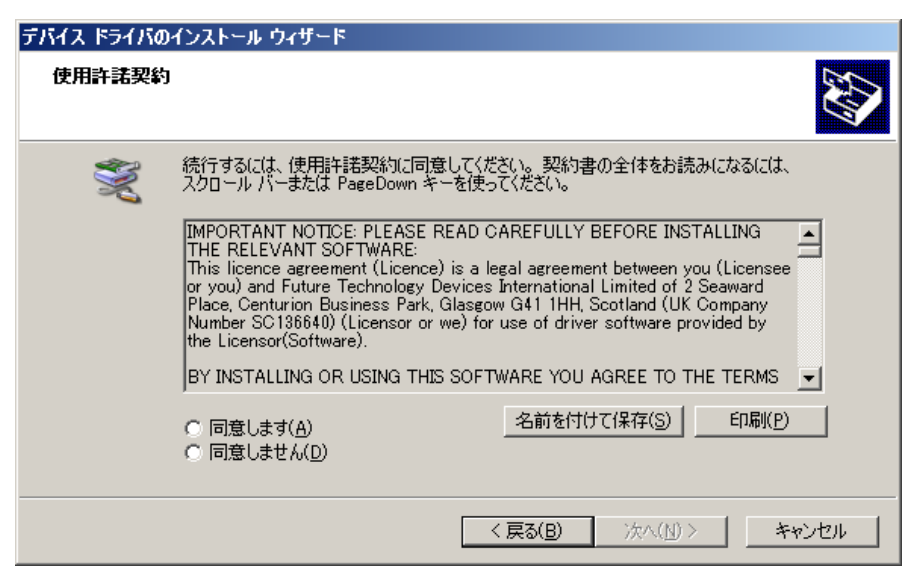

デバイスドライバーのインストールウィザード画面が表示されます。 下画面の使用許諾契約の"同意する"にチェックし、"次へ"をクリックします。

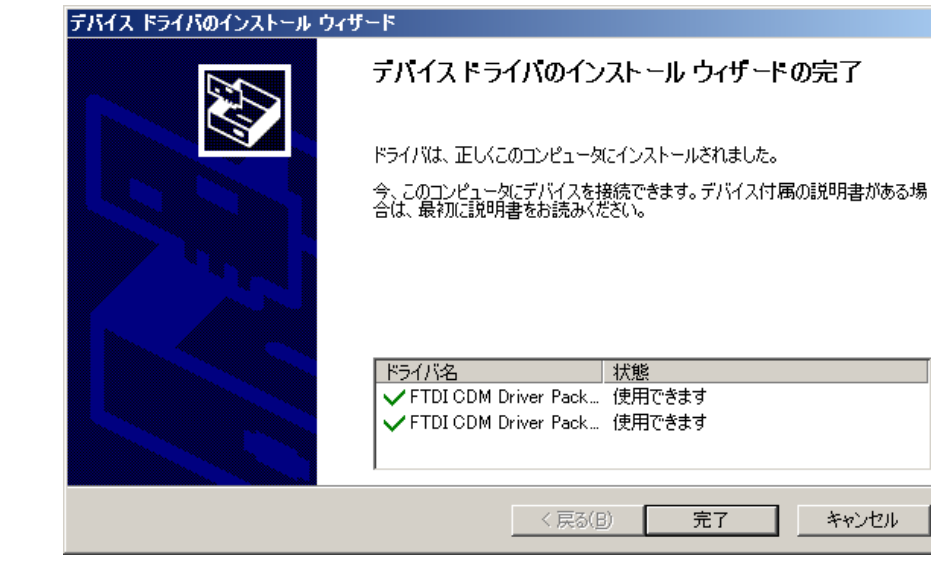

インストールが完了しました。"完了"をクリックします。 ※管理者権限がない場合、インストールできない事があります。 ファイルを右クリックし、"管理者として実行"を実行する事で解決する事があります。 解決しない場合はお使いのパソコンの管理者様までお問い合わせください。

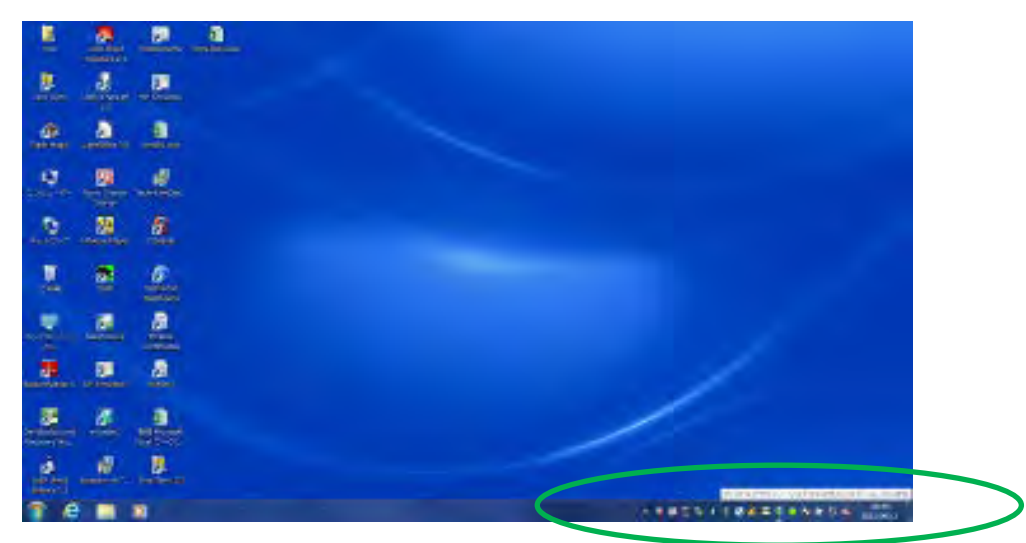

ケーブルの USB 端子を PC に接続します。 画面右下に、デバイスドライバソフトウェアをインストールしているメッセージが表示されます。 インストールが完了したメッセージに切り替われば成功です。 次ページで、インストール完了の確認を行います。

# 2 インストール完了とポート番号の確認方法

天びんと PC を接続するにあたり、COM 番号を確認する必要があります。 この番号は PC により異なります。お使いの PC のデバイスマネージャーから確認できます。

#### WindowsXP の場合

「スタート」-「コントロールパネル」-「パフォーマンスとシステム」-「システム」の順にクリックします。 システムのプロパティ画面が表示されますので、「ハードウェア」タブをクリックし、「デバイスマ ネージャー」をクリックします。

## WindowsVISTA の場合

「スタート」-「コントロールパネル」-「システムとメンテナンス」-「ハードウェアとデバイスの表示」の順にクリックします。

# Windows7 の場合

「スタート」-「コントロールパネル」-「ハードウェアとサウンド」-「デバイスマネージャー」の順に クリックします。

### Windows8、8.1 の場合

「Windows」キーを押しながら「X」キーを押す-「コントロールパネル」-「ハードウェアとサウンド」-「デバイスマネージャー」の順にクリックします。

## Windows10 の場合

「Windows」キーを押しながら「X」キーを押す-「デバイスマネージャー」をクリックします。

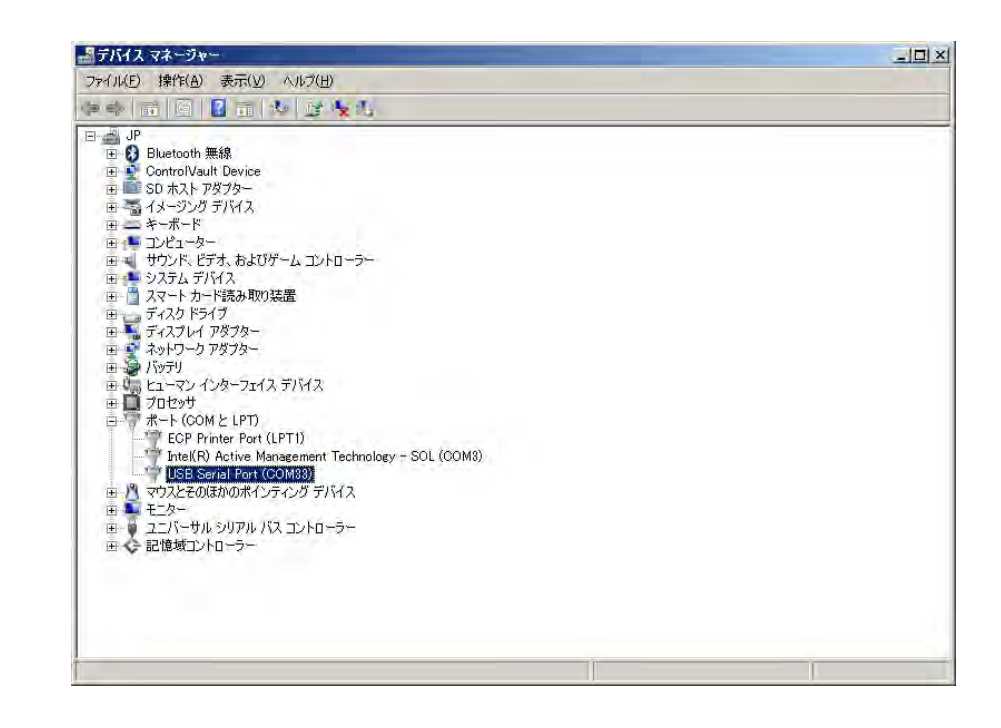

デバイスマネージャーの"ポート(COMとLPT)"に USB Serial Port(COM X)がある事を確認 してください。

(COM X)がポート番号です。パソコンの環境に応じて X に数字が割り当てられます。 ポート番号が確認出来ましたら、全ての作業は完了です。 通信ソフトの設定でポート番号が要求されますのでこの番号をお選びください。

お問い合わせは、弊社ウェブサイトのお問い合わせフォームよりお送りください。 www.mt.com/contact

# www.mt.com

For more information

**メトラー・トレド株式会社 ラボテック事業部** TEL: 03-5815-5515

©11/2006 Mettler-Toledo, K.K.

●製品の仕様は予告なく変更することがありま すので、あらかじめご了承ください